# Sdomotica Living Now Smart – Smarther2 – Netatmo 2022

| What's Sdomotica Living Now Smart – Smarther2 – Netatmo 2022 | 2  |
|--------------------------------------------------------------|----|
| Hassio prerequisites and Home Assistant configuration        | 3  |
| How access on your Home Assistant                            | 3  |
| Other addons to install before Sdomotica Addon               | 4  |
| Mosquito – Setup                                             | 5  |
| Samba – Setup                                                | 6  |
| Home Assistant Configuration                                 | 7  |
| Mqtt setup                                                   | 10 |
| Add-on Installation                                          | 12 |
| Netatmo Connect – Cloud Setup for your app                   | 15 |
| Create a Netatmo Connect developper user                     | 15 |
| Create Sdomotica Webapp                                      | 17 |
| Sdomotica Living Now Smart – Smarther2 – Setup               | 19 |
| License                                                      | 19 |
| Mqtt setup                                                   | 20 |
| Addon setup with Cloud credentials                           | 21 |
| Check the connection with your data                          | 23 |
| Home Assistant Package                                       | 25 |

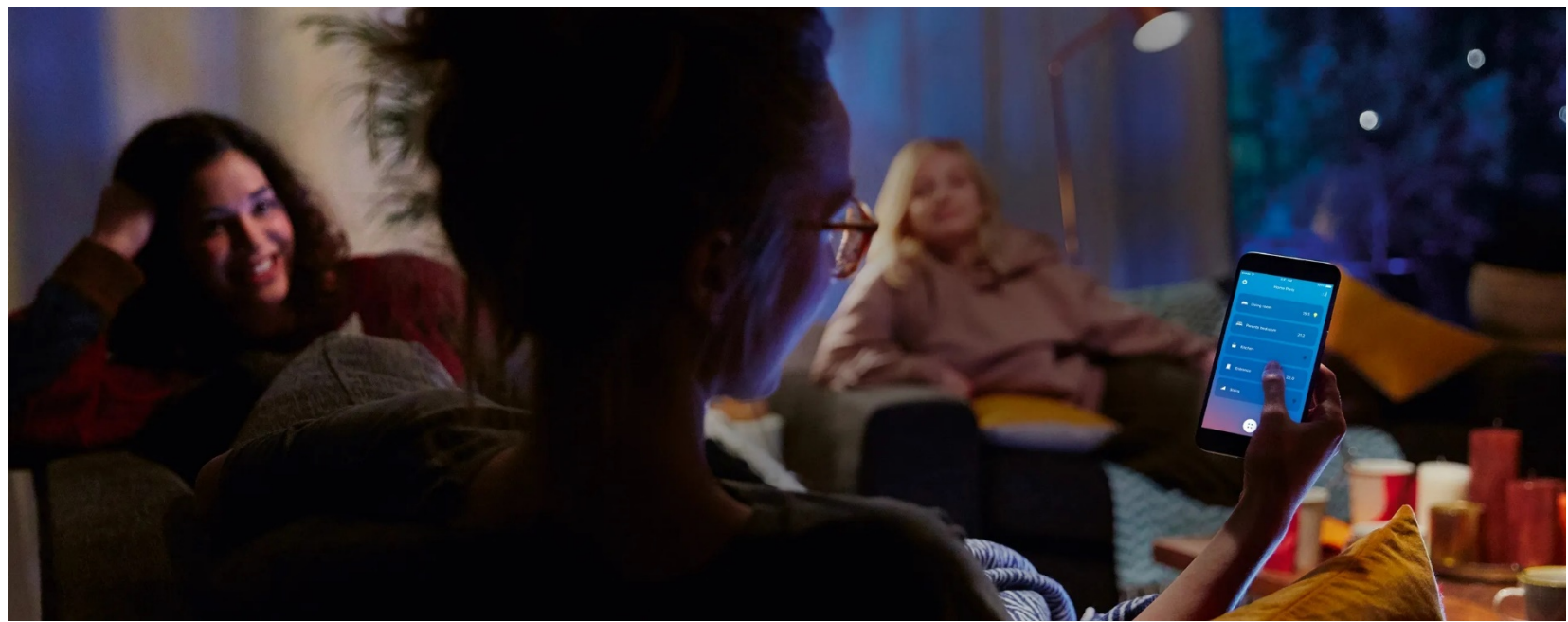

### What's Sdomotica Living Now Smart – Smarther2 – Netatmo 2022

Sdomotica is a gateway using official Home + Control (Legrand/Netatmo) API for Home Assistant and generally Mqtt.

Basically the addon translates home automation commands into MQTT messages and is a builder of Home Assistant package specifically for Living Now Smart and Smarther2.

Please follow all the steps to install and configure add-on, don't jump any step.

#### Hassio prerequisites and Home Assistant configuration

#### How access on your Home Assistant

For setup Sdomotica is mandatory access with ip address to Home Assistant and http and not https.

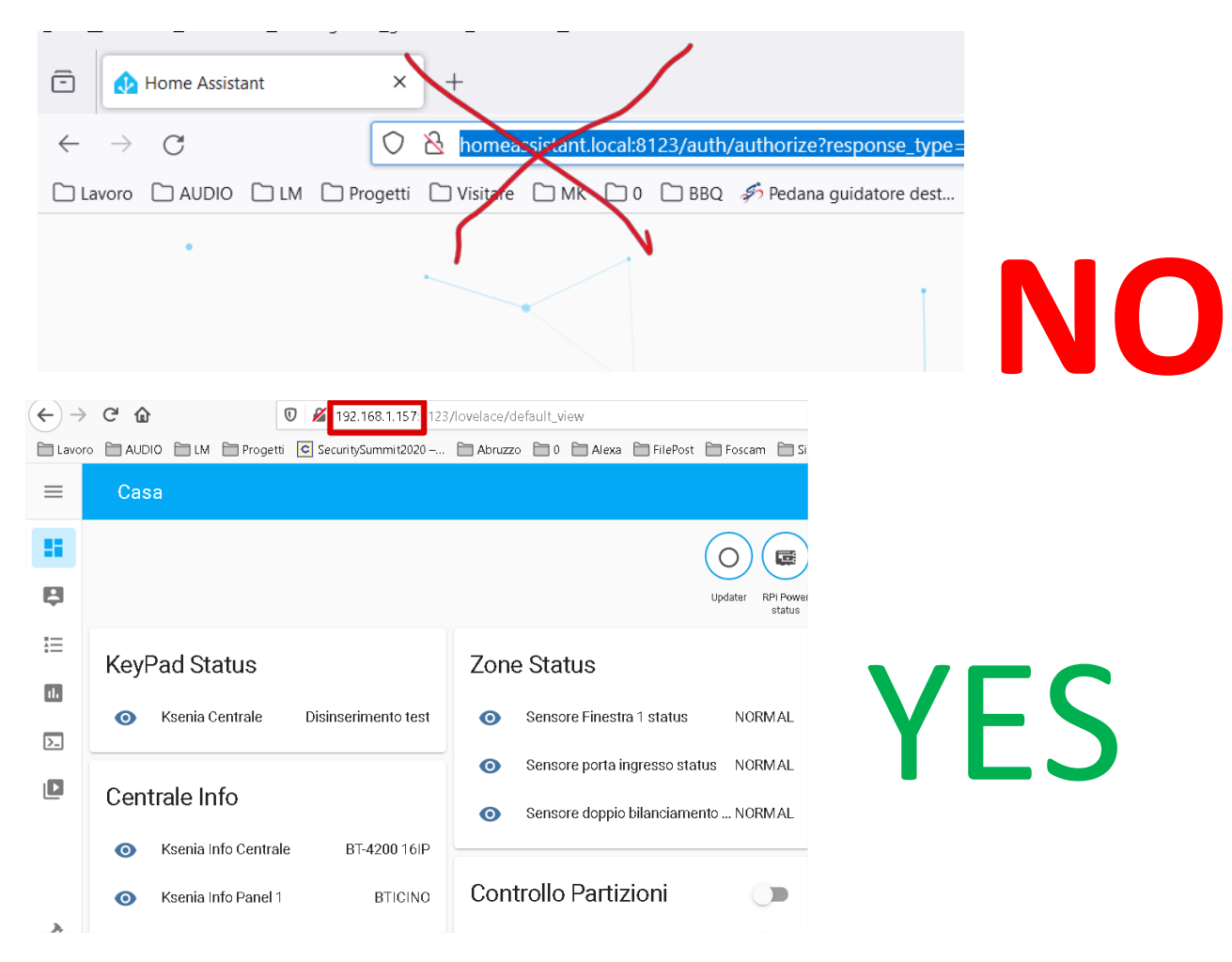

#### Other addons to install before Sdomotica Addon

Sdomotica need for communicate with Hassio, a broker MQTT and for file transfer Samba for edit configuration file and upload Sdomotica package

Please install and configure these (Mosquito broker and Samba Share, but Samba is optional)

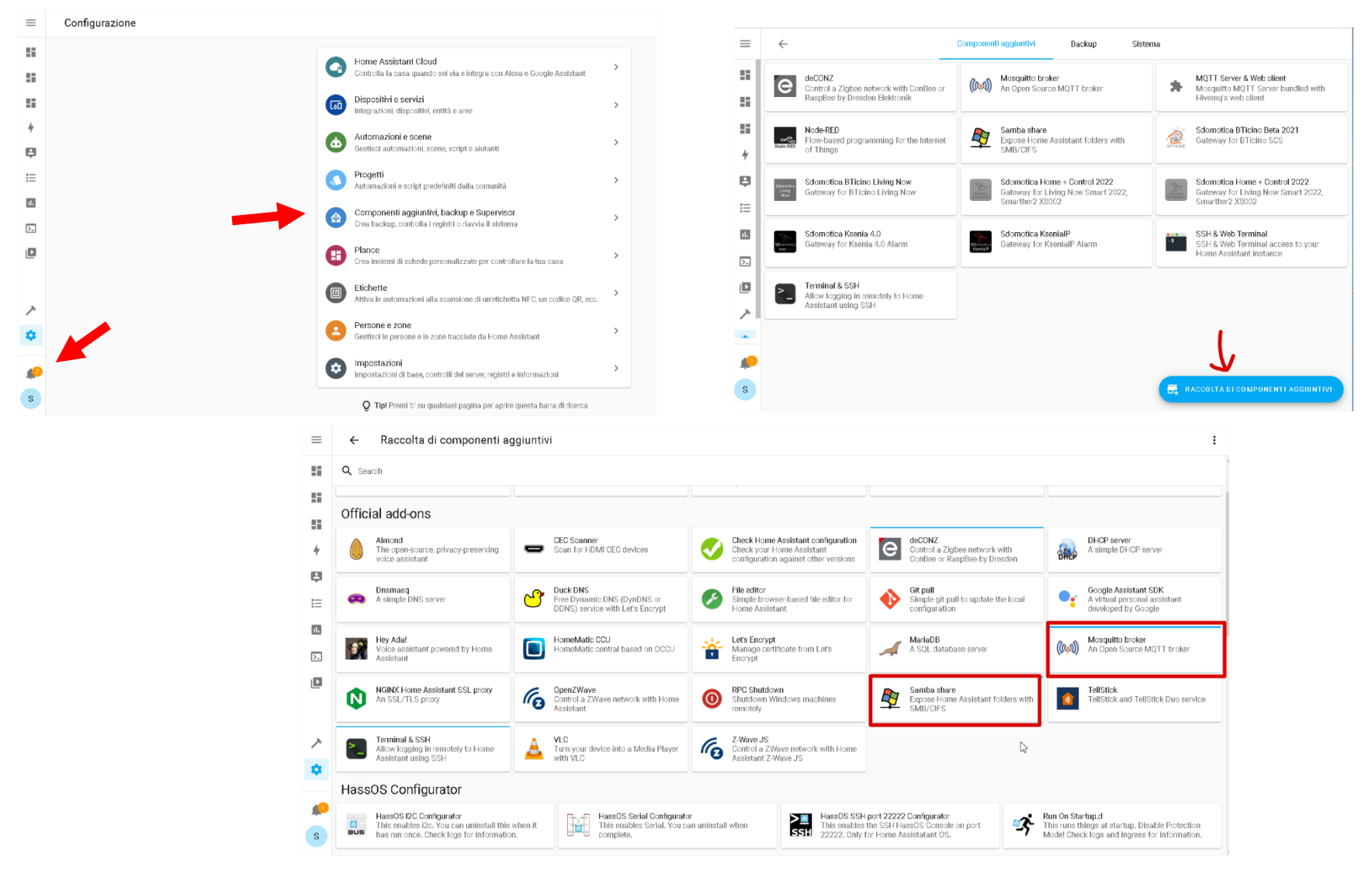

| quito – Setup                                                                                              |                   |                     |                           |  |
|----------------------------------------------------------------------------------------------------|-------------------|---------------------|---------------------------|--|
| Informazioni                                                                                               | Documentazione    | Configurazione      | Registro                  |  |
| Mosquitto broker<br>Current version: 6.4.1 (Registro delle modifiche)                                      |                   |                     |                           |  |
| 7 Valutazione 🗣 Auth 🕞 Firmato                                                                             |                   |                     |                           |  |
| An Open Source MQTT broker.<br>Visita la pagina Mosquitto broker per maggiori dettagli                     |                   |                     |                           |  |
| <b>MQTT</b>                                                                                                |                   |                     |                           |  |
| Esegui dall'avvio<br>Il componente aggiuntivo sarà eseguito all'avvio del sistema                          |                   | Nome host           | to                        |  |
| Watchdog<br>Riavvia il componente aggiuntivo in caso di arresti anomali                                    | 0                 | Componente<br>0 %   | aggiuntivo - Utilizzo CPU |  |
| Aggiornamento automatico<br>Aggiorna automaticamente il componente aggiuntivo quando è disponi<br>versione | ibile una nuova 🛛 | Componente<br>0.2 % | aggiuntivo - Utilizzo RAM |  |
|                                                                                                    |                   |                     |                           |  |

|                                                                              | Informazioni                                                                 | Documentazione                                                          | Configurazione                                                        | Registro                                           |       |
|------------------------------------------------------------------------------|------------------------------------------------------------------------------|-------------------------------------------------------------------------|-----------------------------------------------------------------------|----------------------------------------------------|-------|
| Mosquitto broker                                                             |                                                                              |                                                                         |                                                                       |                                                    |       |
| Opzioni                                                                      |                                                                              |                                                                         |                                                                       |                                                    | :     |
| Logins                                                                       |                                                                              |                                                                         |                                                                       |                                                    |       |
| 1 v - username: sdomo                                                        | tica                                                                         |                                                                         |                                                                       |                                                    |       |
| 2 password: sdomo 3                                                          | tica                                                                         |                                                                         |                                                                       |                                                    |       |
| A list of local users that will be cre<br>`password_pre_hashed: true` to uti | ated with username and password. Yo<br>lize a pre-hashed password from the o | u don't need to do this because you<br>utput of the `pw` command (which | can use Home Assistant users too<br>is present inside the container). | o, without any configuration. You can also specify |       |
| Require Client Certificate                                                   |                                                                              |                                                                         |                                                                       |                                                    |       |
| If enabled client will need to pro                                           | ovide its own certification top                                              | of username/password. 'cafil                                            | e' must be set.                                                       |                                                    |       |
| Certificate File*<br>fullchain.pem                                           |                                                                              |                                                                         |                                                                       |                                                    |       |
| A file containing a certificate, in                                          | cluding its ann. Place this file in th                                       | e Home Assistant `ssl` folder.                                          |                                                                       |                                                    |       |
| Private Key File*<br>privkey.pem                                             |                                                                              |                                                                         |                                                                       |                                                    |       |
| A file containing the private key.                                           | Place this file in the Home Assistar                                         | t `ssl` folder.                                                         |                                                                       |                                                    |       |
| Customize                                                                    |                                                                              |                                                                         |                                                                       |                                                    |       |
| 1 active: false                                                              |                                                                              |                                                                         |                                                                       |                                                    |       |
| 2 tolder: mosquitto                                                          |                                                                              |                                                                         |                                                                       |                                                    |       |
| See the Documentation tab for mo                                             | re information about these options.                                          |                                                                         |                                                                       |                                                    |       |
| Mostra opzioni di conf                                                       | igurazione facoltative inutilizzat                                           | e                                                                       |                                                                       |                                                    |       |
|                                                                              |                                                                              |                                                                         |                                                                       |                                                    | SALVA |

| Informazioni Documentazione Configurazione registro                                                                                                    |                             | Informazioni Documentazione                                                                                                    | Configurazione | Registro      |                           |          |
|----------------------------------------------------------------------------------------------------|-----------------------------|----------------------------------------------------------------------------------------------------|----------------|---------------|---------------------------|----------|
| Samba share<br>Current version: 12.3.2 (Begistro delle modifiche)                                                                                                    | Samba share                 | _                                                                                                    |                |               |                           |          |
| Veduzine     In Host     Ca Finato  France Home Assistant folders with SMB/C/FS.                                                                                                    | Onzioni                     |                                                                                                    |                |               |                           |          |
| Visita la pagina Samba share per maggiori dettagli                                                                                                    |                             |                                                                                                    |                |               | Modifica in YAML          | X        |
| samba                                                                                                    | pi                          |                                                                                                    |                |               | Ripristina le impostazion | ni prede |
| Esegui dall'avvio Il componente aggiuntivo sarà eseguito all'avvio del sistema                                                                                                    | The username                | you would like to use to authenticate with the samoa server.                                                                                                    |                |               |                           |          |
| Watchdog Riavia il componente aggiuntivo in caso di arresti anomali Di S                                                                                                    | D CPU                       |                                                                                                    |                |               |                           |          |
| Aggiornamento automatico Aggiornamento automaticamente il componente aggiuntivo quando è disponibile una nuova versione Componente aggiuntivo - Utilizze 12%                                                                                                    | ) RAM                       |                                                                                                    |                |               |                           |          |
| ARRESTA RIAVVIA                                                                                                    | DISINSTALLA                 |                                                                                                    |                |               |                           |          |
|                                                                                                    |                             |                                                                                                    |                |               |                           |          |
|                                                                                                    |                             |                                                                                                    |                |               |                           |          |
| $\leftarrow \rightarrow \mathbb{C}$                                                                                                    | 123/lovelace/default_view   |                                                                                                    |                |               |                           |          |
| 📄 Lavoro 📄 AUDIO 📄 LM 📄 Progetti 💽 SecuritySummit202                                                                                                    | 0 – 🗋 Abruzzo 📄 0 📄 Alexa 📄 | ] FilePost 📄 Foscam 📄 Si                                                                                                    |                |               |                           |          |
|                                                                                                    |                             |                                                                                                    |                |               |                           |          |
|                                                                                                    |                             | 4                                                                                                    | Info           | Documentation | Configuration             |          |
| ≡ Casa                                                                                                    |                             | ÷                                                                                                    | Info           | Documentation | Configuration             |          |
| E Casa                                                                                                    |                             | ←<br>Combo share                                                                                                    | Info           | Documentation | Configuration             |          |
| E Casa                                                                                                    |                             | ←<br>Samba share                                                                                                    | Info           | Documentation | Configuration             |          |
| E Casa                                                                                                    |                             | ←<br>Samba share                                                                                                    | Info           | Documentation | Configuration             |          |
| E Casa                                                                                                    |                             | ←<br>Samba share<br>Configuration                                                                                                    | Info           | Documentation | Configuration             |          |
| <ul> <li>Casa</li> <li>KeyPad Status</li> </ul>                                                                                                    | Zone Status                 | ← Samba share Configuration  tuberty workgroup: WORKGROUP 2 username: pi                                                                                                    | Info           | Documentation | Configuration             |          |
| <ul> <li>Casa</li> <li>Casa</li> <li>KeyPad Status</li> </ul>                                                                                                    | Zone Status                 | ← Samba share Configuration Username: pi password: sdomotica interface: ''                                                                                                    | Info           | Documentation | Configuration             |          |
| E Casa Casa KeyPad Status                                                                                                    | Zone Status                 | Samba share Configuration 1 workgroup: WORKGROUP 2 username: pi 3 password: sdomotica 4 interface: '' 5 allow_hosts: 1 o 2 o 20                                                                                                    | Info           | Documentation | Configuration             |          |
| <ul> <li>Casa</li> <li>Casa</li> <li>KeyPad Status</li> <li>Please put your part of IP address into.</li> </ul>                                                                                                    | Zone Status                 | ← Samba share Configuration  Username: pi Sallow_hosts: 6 - 10.0.0.0/8 7 - 172.16.0.0/12                                                                                                    | Info           | Documentation | Configuration             |          |
| <ul> <li>Casa</li> <li>KeyPad Status</li> <li>Please put your part of IP address into.</li> </ul>                                                                                                    | Zone Status                 | <pre> Samba share  Configuration  Workgroup: WORKGROUP Username: pi password: sdomotica interface: '' sallow_hosts: 6 - 10.0.0.0/8 7 - 172.16.0.0/12 9 - 192.168.1.0/16 9 - 'fe80: (10') </pre>                                                                                                    | Info           | Documentation | Configuration             |          |
| <ul> <li>Casa</li> <li>Casa</li> <li>KeyPad Status</li> <li>Please put your part of IP address into.</li> <li>For Example, if your Raspberry has this IP</li> </ul>                                                                                                    | Zone Status                 | <pre></pre>                                                                                                    | Info           | Documentation | Configuration             |          |
| <ul> <li>Casa</li> <li>Casa</li> <li>KeyPad Status</li> <li>KeyPad Status</li> <li>Please put your part of IP address into.</li> <li>For Example, if your Raspberry has this IP</li> <li>102 168 1 157, put in configuration, 102 168</li> </ul>                                                                                                    | Zone Status                 | <pre> Samba share  Configuration  workgroup: WORKGROUP username: pi password: sdomotica interface: '' sallow_hosts:</pre>                                                                                                    | Info           | Documentation | Configuration             |          |
| <ul> <li>Casa</li> <li>Casa</li> <li>KeyPad Status</li> <li>KeyPad Status</li> <li>Please put your part of IP address into.</li> <li>For Example, if your Raspberry has this IP</li> <li>192.168.1.157 put in configuration 192.168</li> </ul>                                                                                                    | Zone Status                 | <pre> Samba share  Configuration  vorkgroup: WORKGROUP vertication  vertication  vertication  interface: '' sallow_hosts:     f = 10.0.0.0/8     - 172.16.0.0/12     - 192.168.1.0/16     - 'fe80::/10'  veto_files:     i   *     i   *     i   *     i   *     i   *     i   *     i   *     i   *     i   *     i   *     i   *     i   *     i   *     i   * </pre> | Info           | Documentation | Configuration             |          |
| <ul> <li>Casa</li> <li>Casa</li> <li>KeyPad Status</li> <li>KeyPad Status</li> <li>Please put your part of IP address into.</li> <li>For Example, if your Raspberry has this IP</li> <li>192.168.1.157 put in configuration 192.163</li> <li>Please check all of other parameters as the approximate of the parameters as the approximate of the parameters as the approximate of the parameters as the approximate of the parameters as the approximate of the parameters as the approximate of the parameters as the approximate of the parameters as the parameters as the approximate of the parameters as the parameters as t</li></ul> | Zone Status                 | <pre>     Samba share     Samba share     Configuration     1 workgroup: WORKGROUP     username: pi     password: sdomotica     interface: ''     allow_hosts:         6 - 10.0.0.0/8         7 - 172.16.0.0/12         9 - 'fe00::/10'         veto files:         11*         12DS_Store         13 - Thumbs.db         14 - icon?         15Trashes </pre>           | Info           | Documentation | Configuration             |          |

RESET TO DEFAULTS

#### **Home Assistant Configuration**

Open configuration.yaml and edit as below. Digit on Explorer \\192.168.1.157

user: pi password: sdomotica

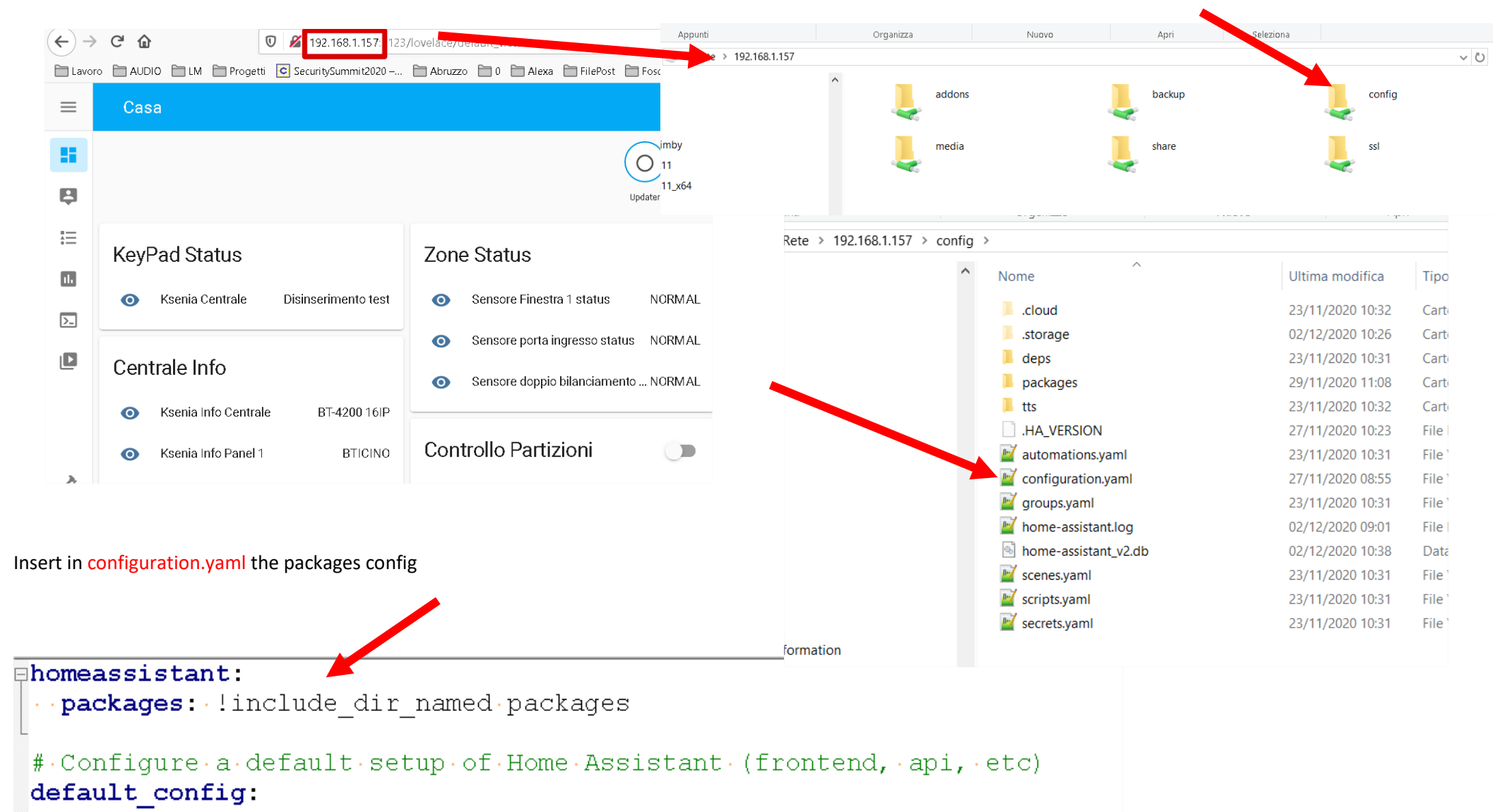

#### > 192.168.1.157 > config ~ $\land$ Dimensione Nome Ultima modifica Tipo .cloud 23/11/2020 10:32 Cartella di file .storage 02/12/2020 10:26 Cartella di file deps 23/11/2020 10:31 Cartella di file packages 29/11/2020 11:08 Cartella di file tts 23/11/2020 10:32 Cartella di file .HA\_VERSION 27/11/2020 10:23 File HA\_VERSION 1 KB automations.yaml 23/11/2020 10:31 File YAML 1 KB configuration.yaml 27/11/2020 08:55 File YAML 1 KB groups.yaml 23/11/2020 10:31 File YAML 0 KB Mome-assistant.log 02/12/2020 09:01 File LOG 33 KB En home-assistant\_v2.db 02/12/2020 10:42 Di Ek Home Assistant Profilo scenes.yaml 23/11/2020 10:31 Fil Panoramica i scripts.yaml Fil 23/11/2020 10:31 Plancia secrets.yaml 23/11/2020 10:31 Fil Scegliere una plancia di default per questo dispositivo. default Марра dei au 1 Registro Modifica l'ordine e nascondi gli elementi dalla barra laterale MODIFICA Puoi anche tenere premuta l'intestazione della barra laterale per attivare la ... 11. Storico Nascondi sempre la barra laterale Questo nasconderà la barra laterale per impostazione predefinita, in modo simile al... 🛡 Browser multimediale Vibrare Abilitare o disabilitare la vibrazione su questo dispositivo durante il controllo dei dis... Notifiche push Richiede SSL abilitato per il frontend. Per saperne di più Strumenti per Modalità avanzata sviluppatori 6 Sblocca funzionalità avanzate. Per saperne di più ♠ Supervisor Chiudi automaticamente la connessione ¢. Impostazioni Dovremmo chiudere la connessione al server dopo essere stati nascosti per 5 minu. Keyboard Shortcuts Enable or disable keyboard shortcuts for performing various actions in the UI. Notifiche a DISCONNETTI Sandro

#### Create a folder if not exist in the config folder and name it packages

#### Check the configuration before restart

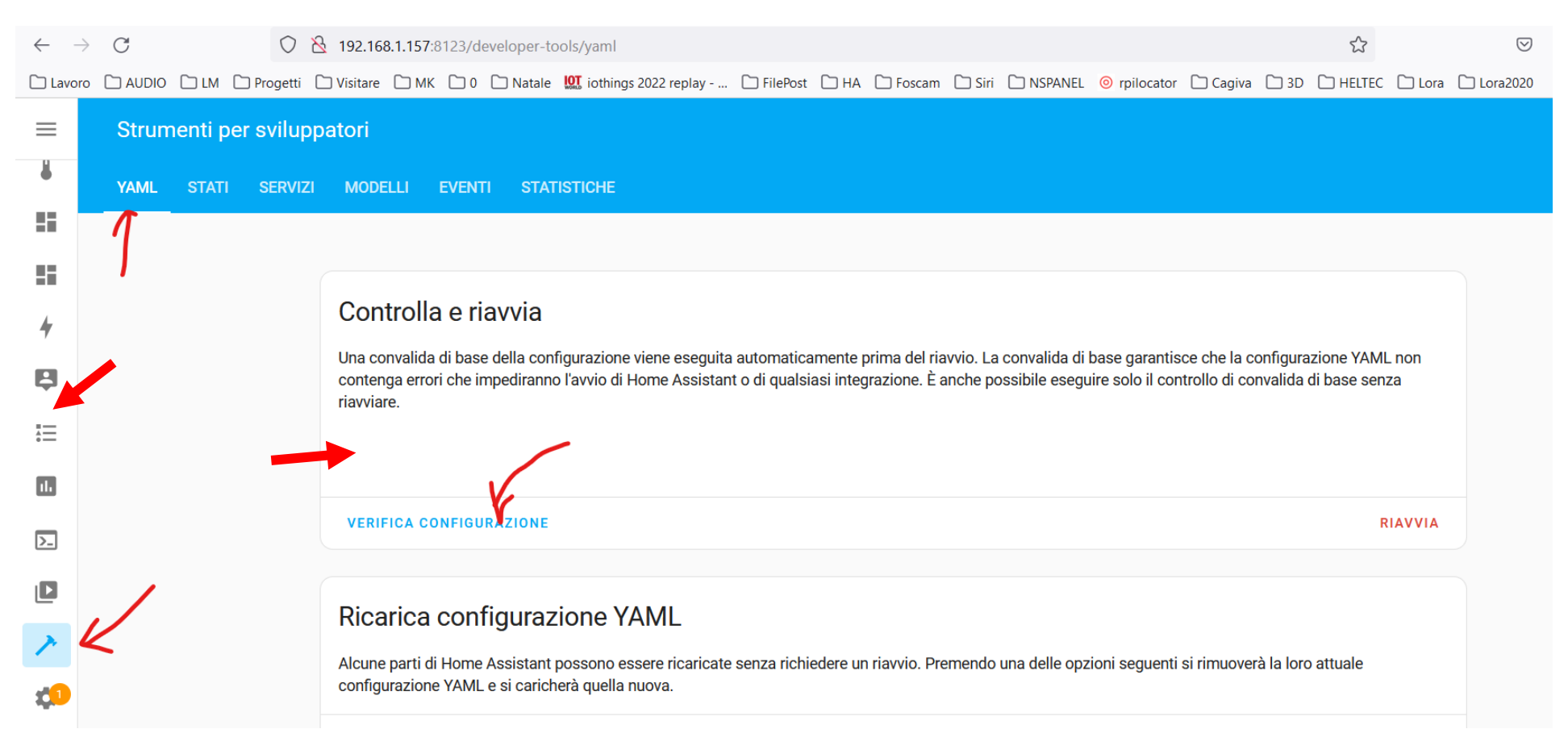

If OK please restart, otherwise check the errors. Don't restart without FIX the ERRORS

#### **Mqtt setup**

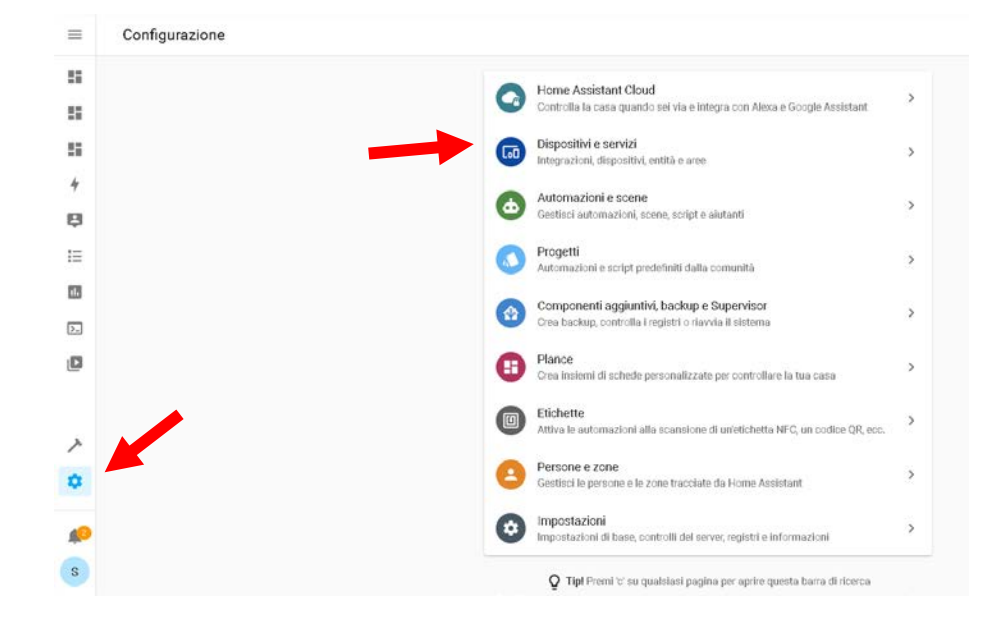

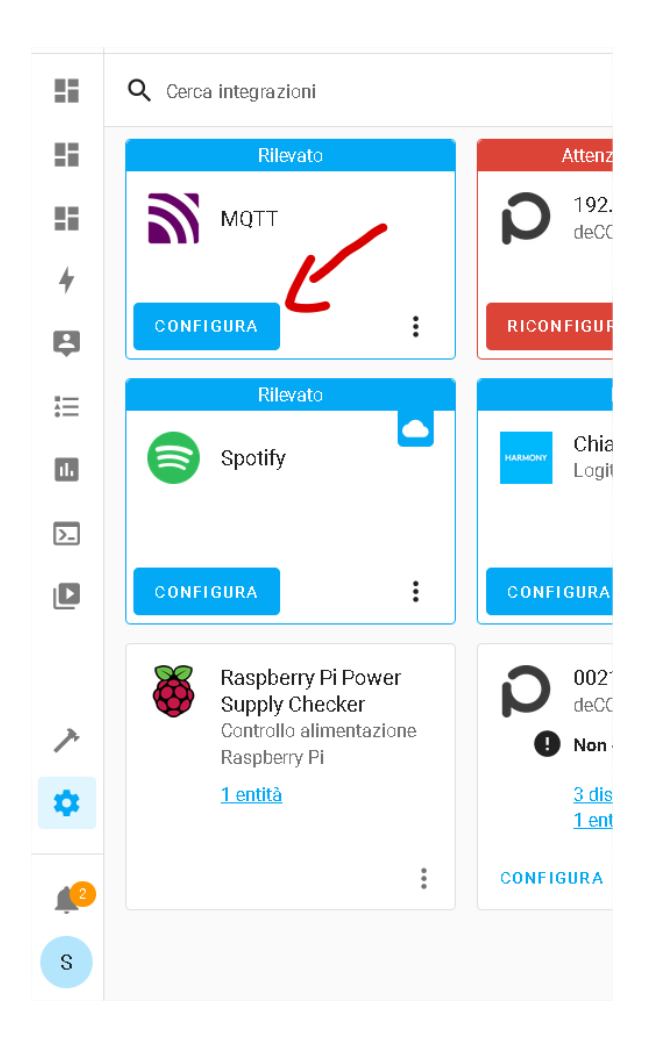

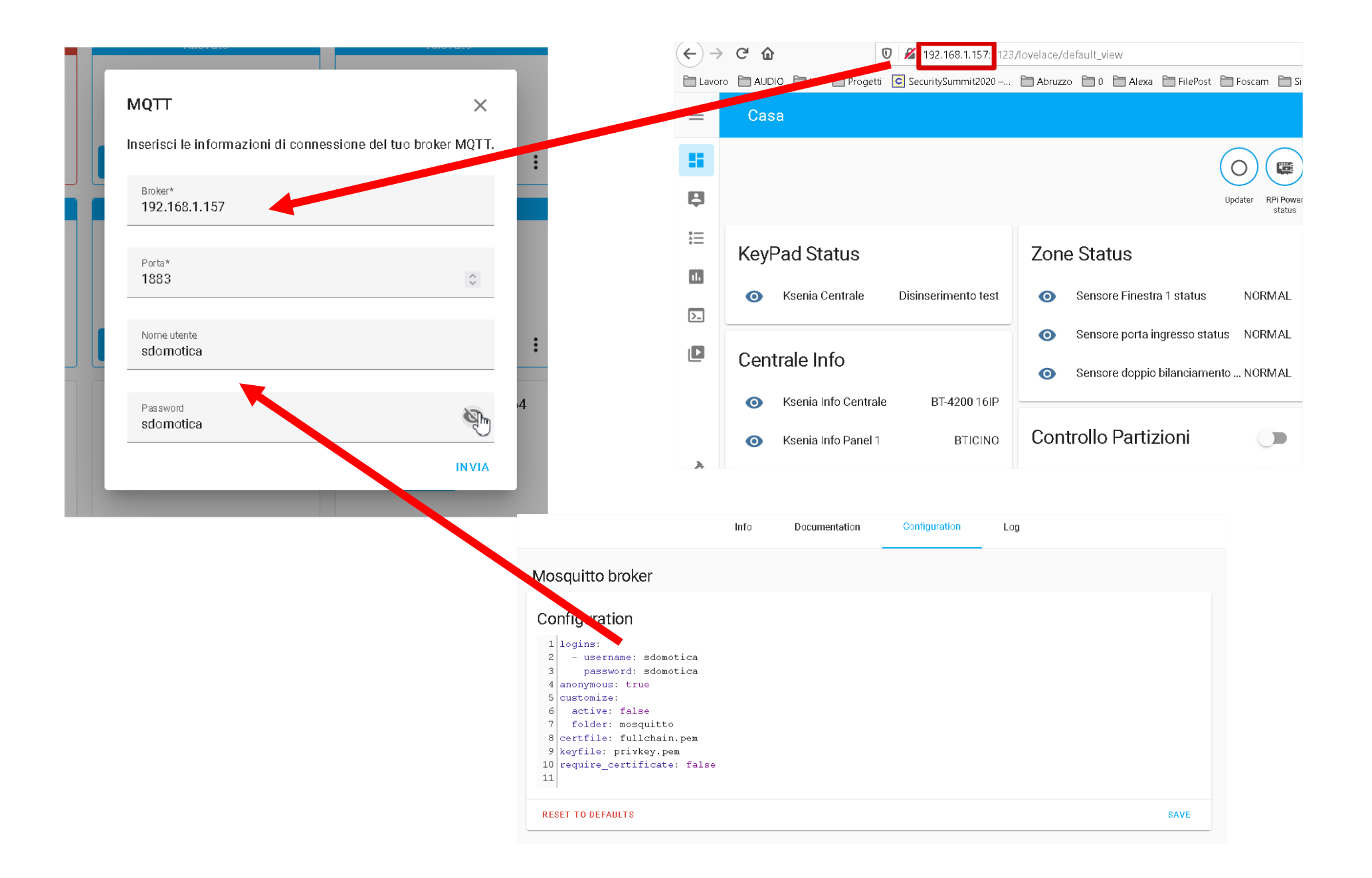

### **Add-on Installation**

As every Hass.io add-ons please add our repository https://github.com/sdomotica/hassio-addons

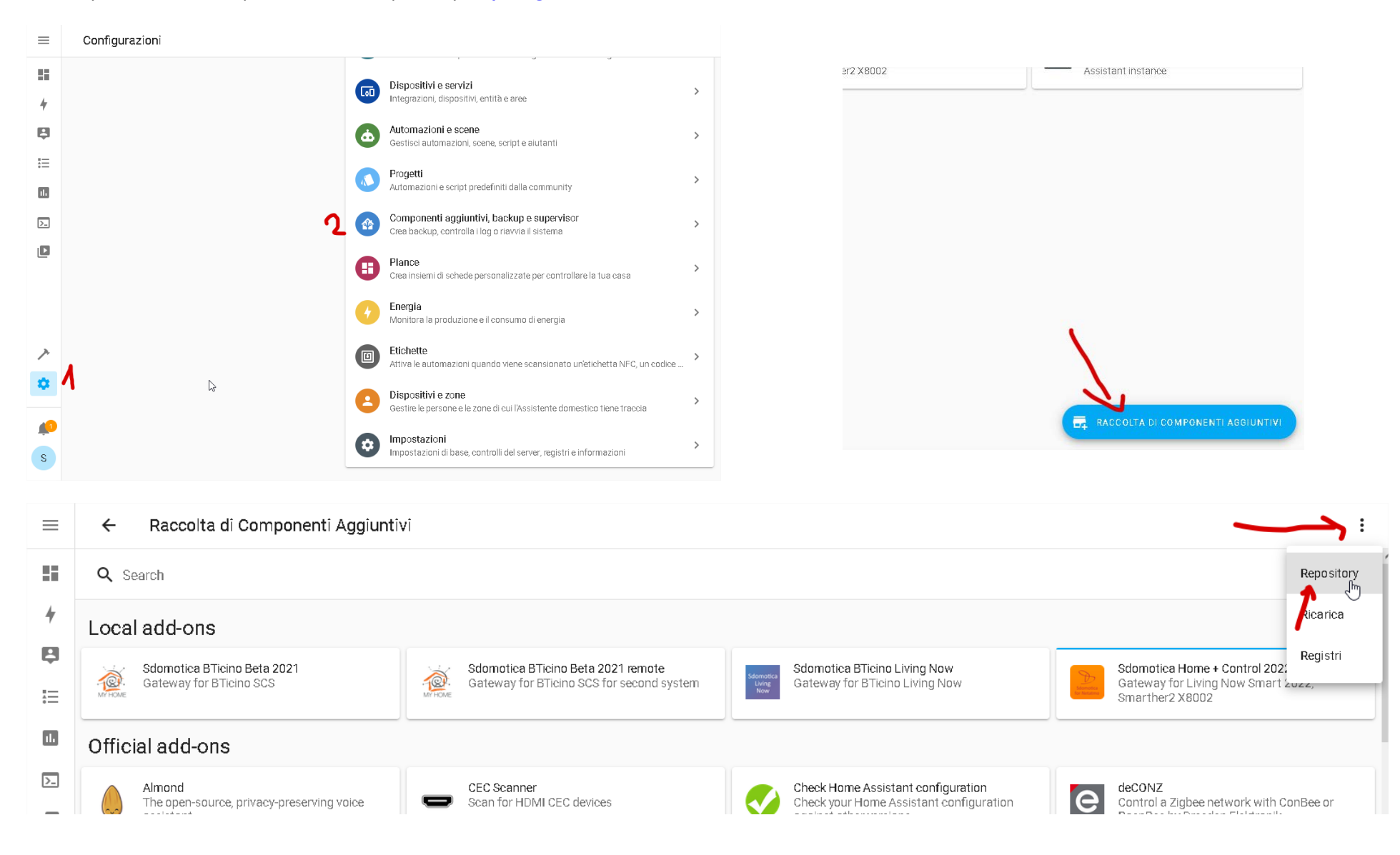

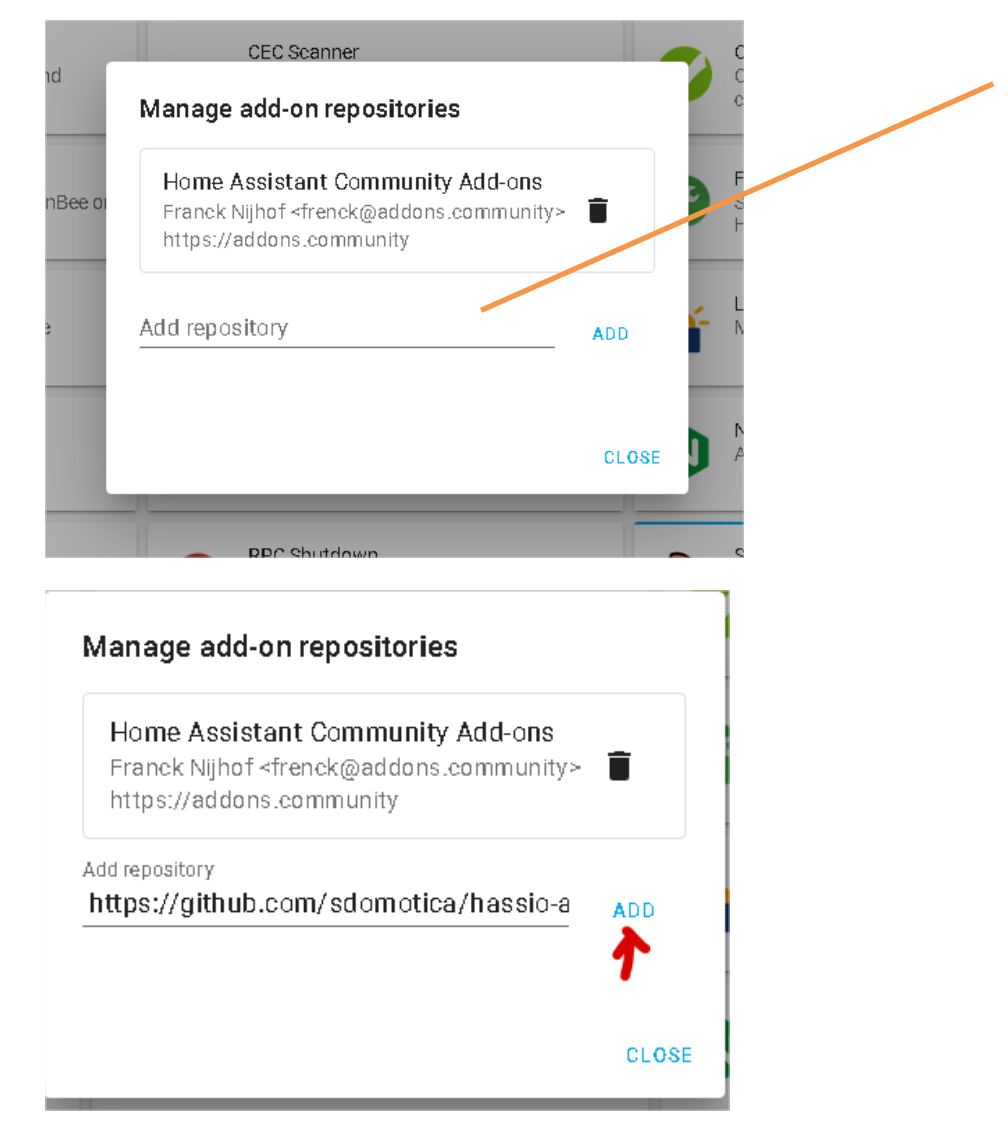

https://github.com/sdomotica/hassio-addons

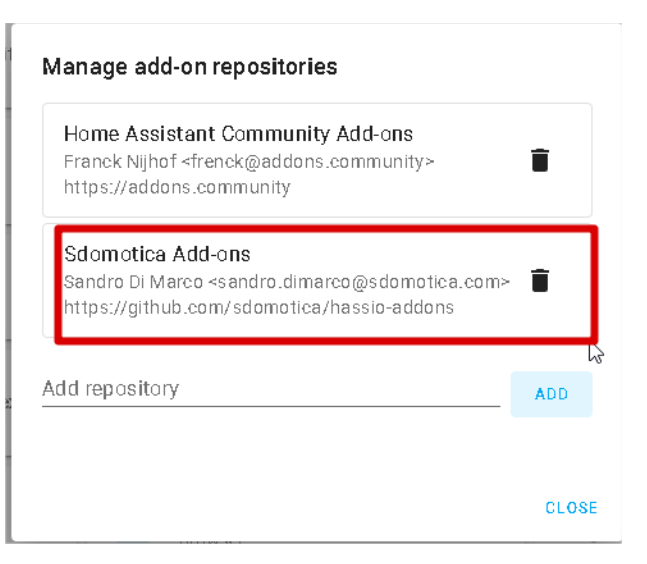

Scroll at the end of the page and

# Sdomotica Living Now Smart – Smarther2 – Netatmo 2022

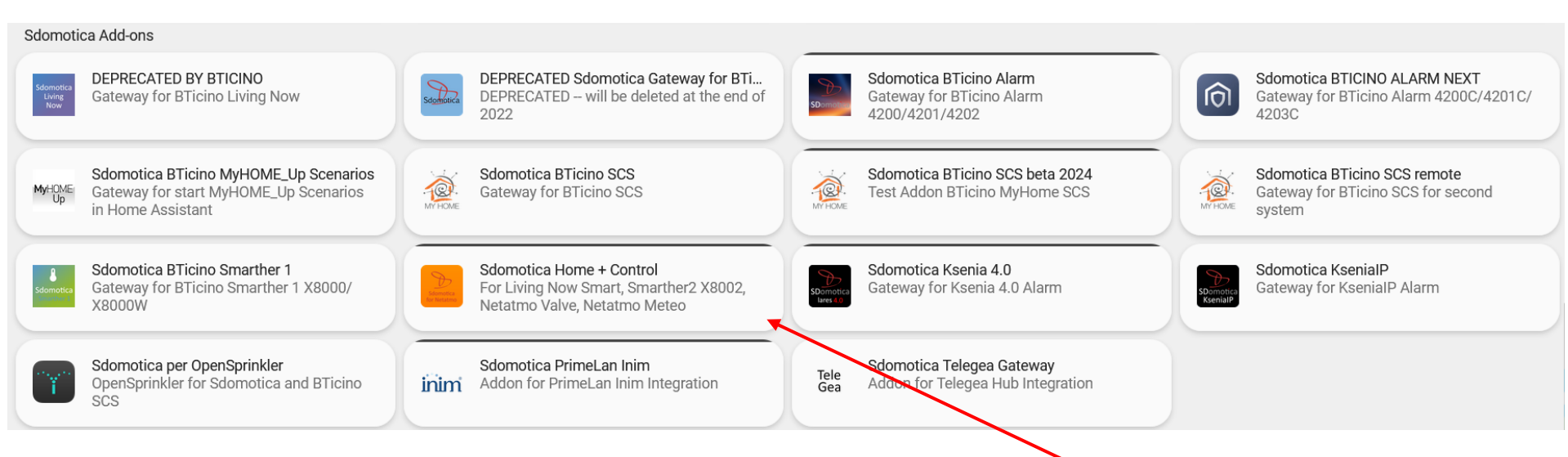

This take long time, on my Raspberry Pi 3B+ required 4 minutes to install the add-on

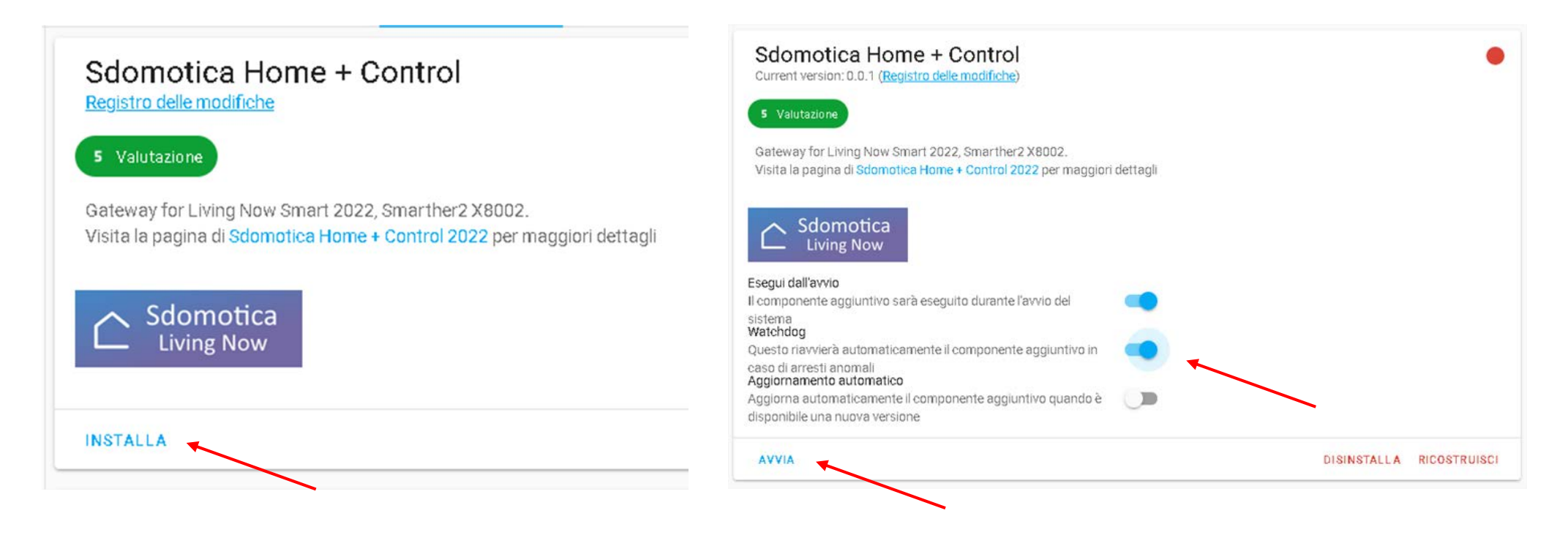

#### Netatmo Connect - Cloud Setup for your app

Create a Netatmo Connect developper user

Create Sdomotica Webapp

# Create a Netatmo Connect developper user <a href="https://dev.netatmo.com/">https://dev.netatmo.com/</a>

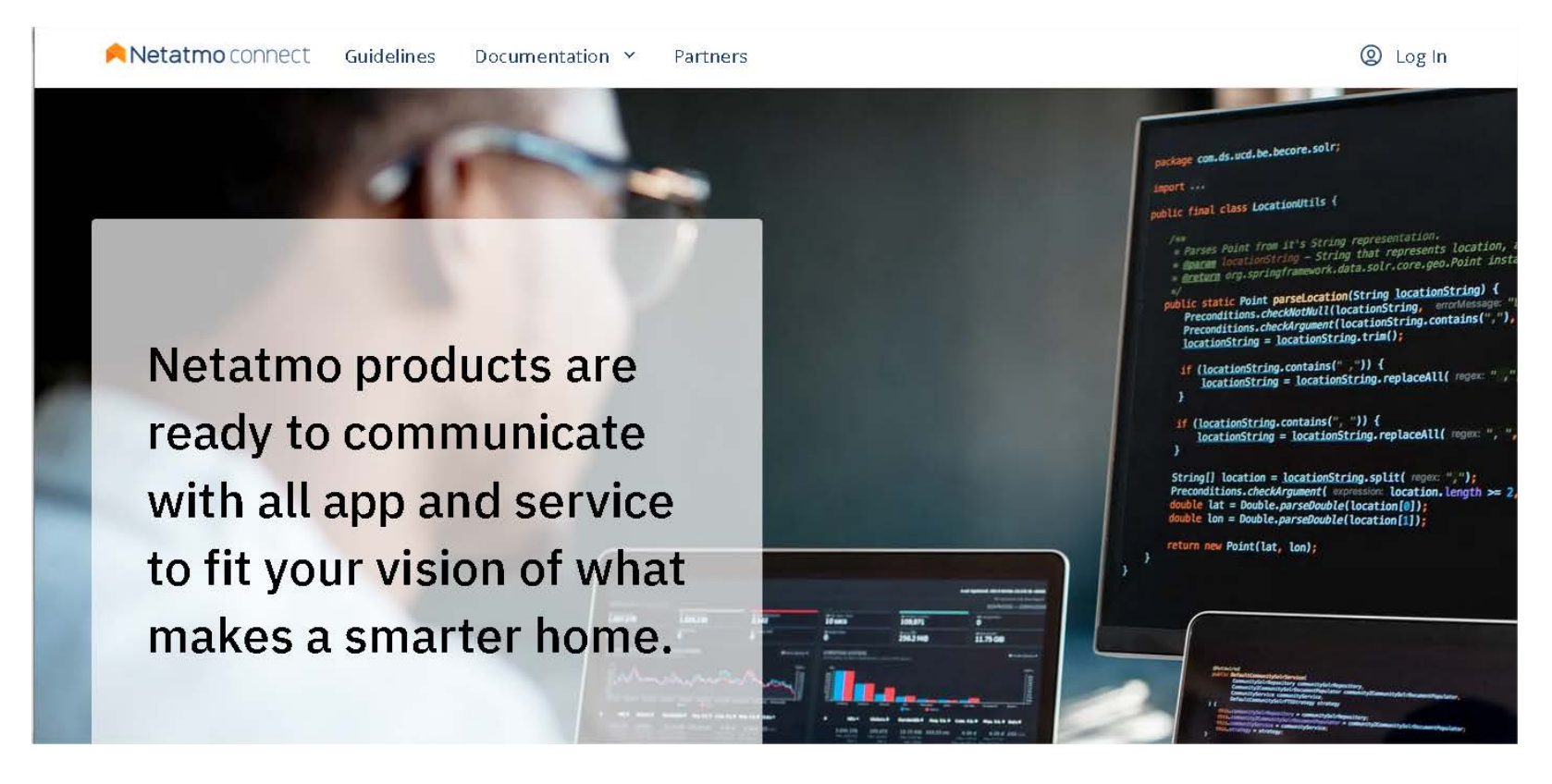

Sign Up (you have to use the <u>same email used</u> for your Home + Controll App)

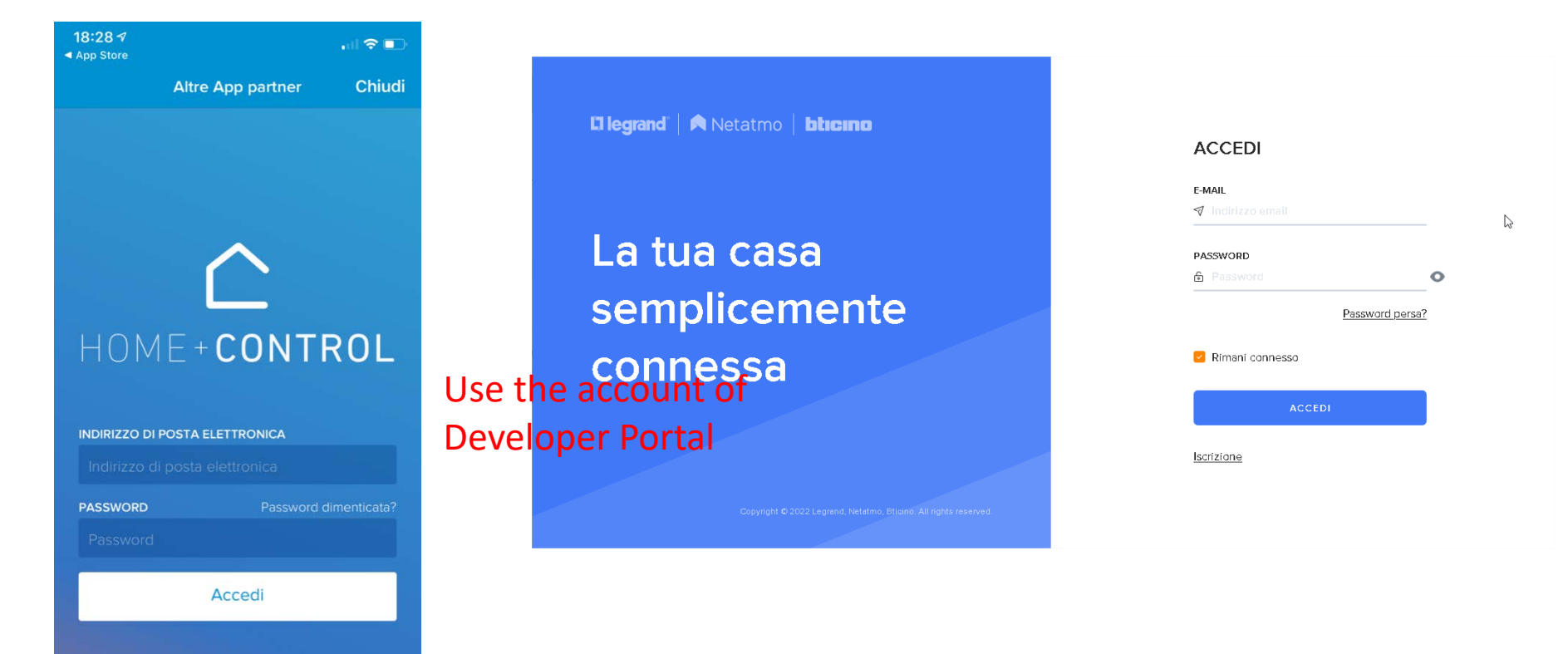

## Create Sdomotica Webapp

|                                                                                                    | ⊚ sand <sup>™</sup> dimarco                                                             | ② sandrodimarco                                                  |
|----------------------------------------------------------------------------------------------------|-----------------------------------------------------------------------------------------|------------------------------------------------------------------|
|                                                                                                    | My apps                                                                                 |                                                                  |
|                                                                                                    | My account                                                                              |                                                                  |
|                                                                                                    | Logout 🕞                                                                                | Create                                                           |
|                                                                                                    |                                                                                         |                                                                  |
| Netatmo con                                                                                                    | nnect Guidelines Documentation Y Partners                                               | (2) sandrodimarco                                                |
| 🛛 app logo                                                                                                    |                                                                                         |                                                                  |
| app name*<br>Sdomotica for Mar                                                                                                    | nual X                                                                                  | Gescription <sup>e</sup><br>Sdomotica Gaetway for Home Assisstnt |
| website                                                                                                    |                                                                                         |                                                                  |
| company                                                                                                    |                                                                                         | data protection officer name* Sandro Di Marco X                  |
| company website                                                                                                    |                                                                                         | data protection officer email* yourmail@mail.com                 |
| <ul> <li>★ if you are not created of the text of the text of the text of the text of the text of the text of the text of the text of the text of the text of the text of the text of the text of the text of the text of the text of text of text of</li></ul> | ting this application on behalf of a company, please provide ful<br>erms and conditions | I name and email instead                                         |
|                                                                                                    |                                                                                         |                                                                  |

#### These are the required parameters

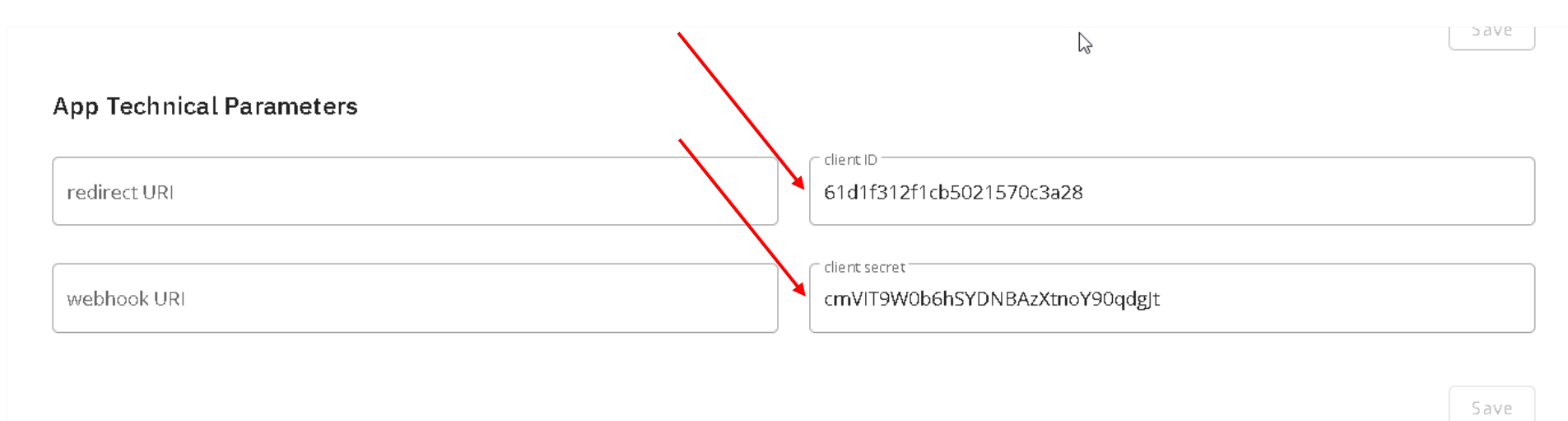

#### Sdomotica Living Now Smart - Smarther2 - Setup

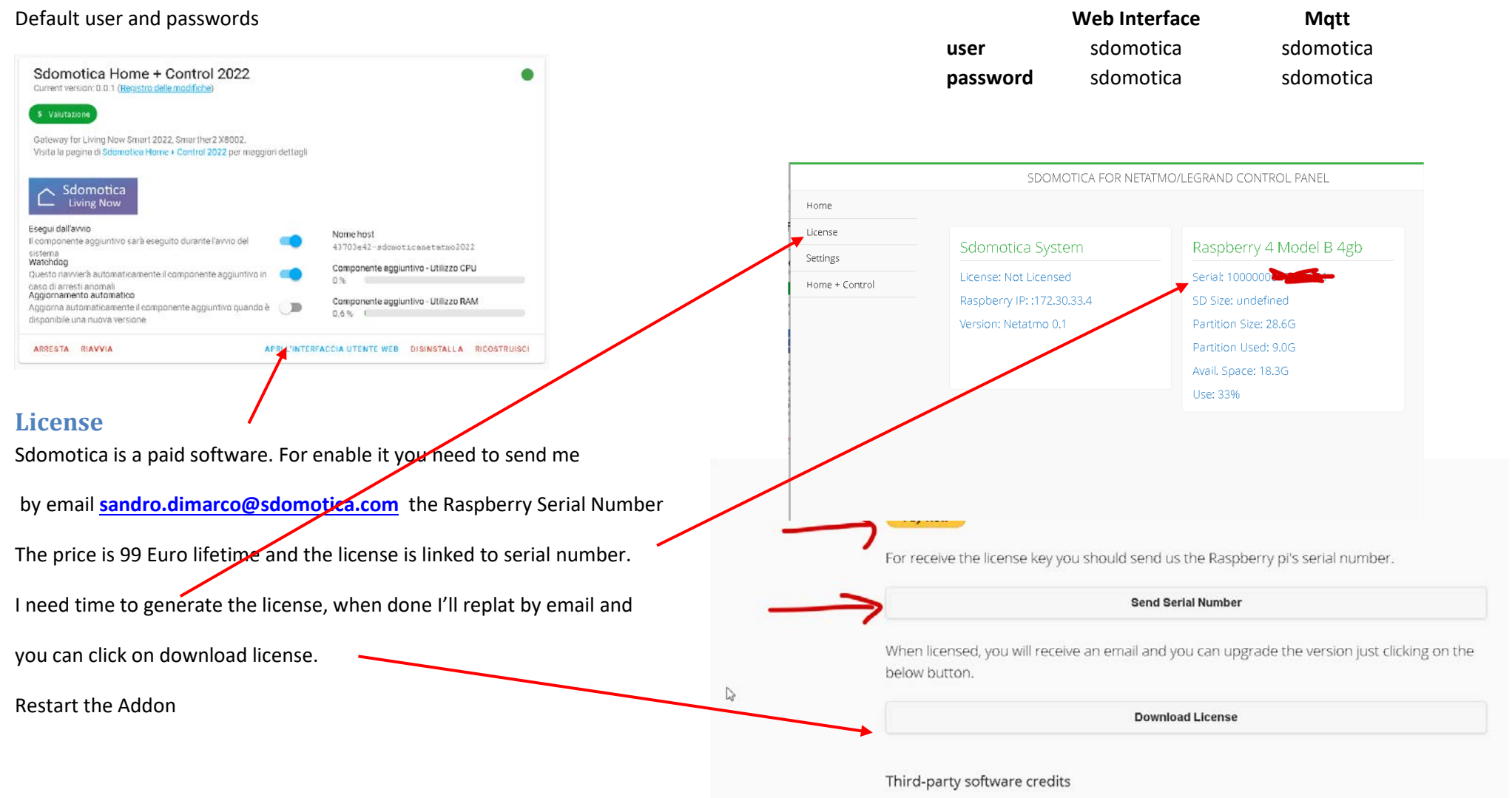

| Mqtt setup                                                                                                    |                                                                                 |                                                                                                    | ( <del>&lt;</del> ) ·                                                                                                    | → C' fr                                                                                                    | 0 🛛 192.168.1.157: 123                            | 8/lovelace/default_view                                                                                                    |                                                   |
|----------------------------------------------------------------------------------------------------|---------------------------------------------------------------------------------|----------------------------------------------------------------------------------------------------|----------------------------------------------------------------------------------------------------|----------------------------------------------------------------------------------------------------|---------------------------------------------------|----------------------------------------------------------------------------------------------------|---------------------------------------------------|
| Fill data Save and                                                                                                    | d Restart Δddon                                                                 |                                                                                                    |                                                                                                    |                                                                                                    | SecuritySummit2020 –                              | 🗎 Abruzzo 📄 0 📄 Alexa 📄 FilePost                                                                                                    | Foscam 🛅 S                                        |
| Fill data, Save and<br>Home<br>License<br>Settings<br>Mqtt<br>Webint ate<br>Home + Cantrol                                                                | d Restart Addon Sdomotica Matt Host Matt Port Matt Topic                        | SDOMOTICA CONF<br>a Mqtt Settings<br>192.168.1.157<br>1883<br>netatmoapi<br>Save Settings<br>Change Mqtt User Change | IG PAGE                                                                                                    | <ul> <li>KeyPad Status</li> <li>Ksenia Centrale</li> <li>Centrale Info</li> <li>Ksenia Info Central</li> <li>Ksenia Info Panel 1</li> </ul> | Disinserimento test<br>le BT-4200 16IP<br>BTICINO | Zone Status <ul> <li>Sensore Finestra 1 status</li> <li>Sensore porta ingresso station</li> <li>Sensore doppio bilanciame</li> </ul> Controllo Partizioni | Updater RPI Pow<br>Status<br>NORMAL<br>tus NORMAL |
|                                                                                                    | 0                                                                               | Change Mqtt User Change<br>Restart Sdomotra                                                                          | Mqtt Password                                                                                                    | Ksenia Info Panel 1                                                                                                    | BTICINO<br>Documentation Config                   | Controllo Partizioni                                                                                                    |                                                   |
| omotica Home + Cor<br>ent version: 0.0.1 ( <u>Registro delle moc</u><br>alutazione                                                                        | ntrol 2022<br>difiche)                                                          |                                                                                                    | Mosquitto bro<br>Configuration                                                                                                    | iker                                                                                                    |                                                   |                                                                                                    |                                                   |
| way for Living Now Smart 2022, Sm<br>a la pagina di Sdomotica Home + Co<br>Sdomotica<br>Living Now<br>i dall'avvio<br>ponente aggiuntivo sarà eseguito du | iarther2 X8002.<br>Introl 2022 per maggiori detta<br>urante l'avvio del sistema | Nome host<br>43703e42-sdomoticanetatmo2022                                                                           | logins:<br>2 - username<br>3 passworr<br>4 anonymous: t<br>5 customize:<br>6 active: fa<br>7 folder: mu<br>8 certfile: fu<br>9 keyfile: pri<br>10 require_cert<br>11 | e: sdomotica<br>1: sdomotica<br>crue<br>alse<br>squitto<br>allchain.pem<br>ivkey.pem<br>cificate: false                                     |                                                   |                                                                                                    |                                                   |
| dog<br>o riavvierà automaticamente il comp<br>sti anomali<br>namento automatico<br>rna automaticamente il componente<br>pible una nurva versione          | conente aggiuntivo in caso<br>e aggiuntivo quando è                             | Componente aggiuntivo - Utilizzo CPU 0% Componente aggiuntivo - Utilizzo RAM 0.6%                                    | RESET TO DEFAULT                                                                                                    | S                                                                                                    |                                                   |                                                                                                    | SAVE                                              |
|                                                                                                    |                                                                                 | APRI L'INTERFACCIA UTENTE WEB DISINSTALLA RICOSTRUISCI                                                               |                                                                                                    |                                                                                                    |                                                   |                                                                                                    |                                                   |

#### Addon setup with Cloud credentials

Fill data, please note that don't work without license

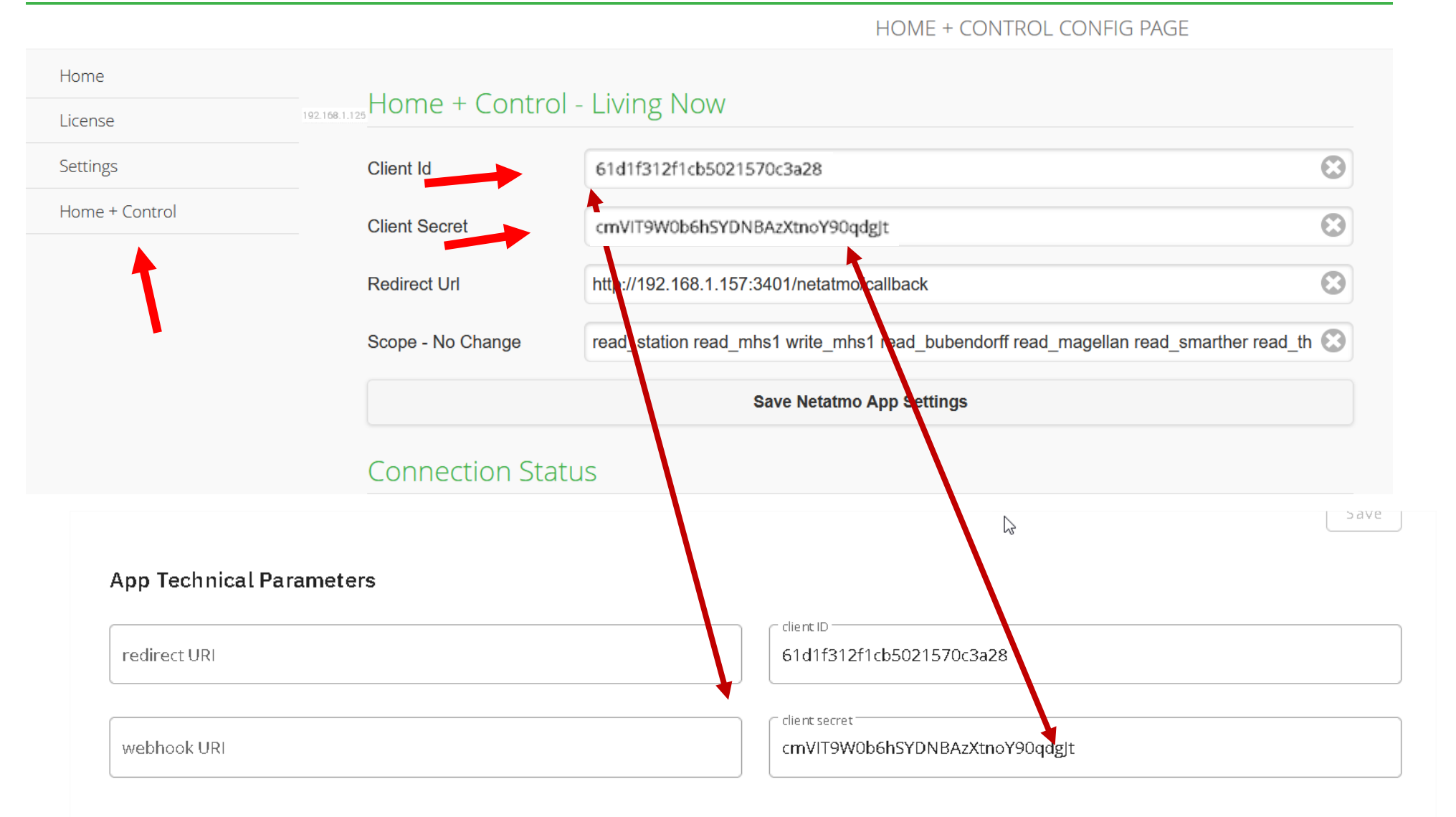

#### Save and Link

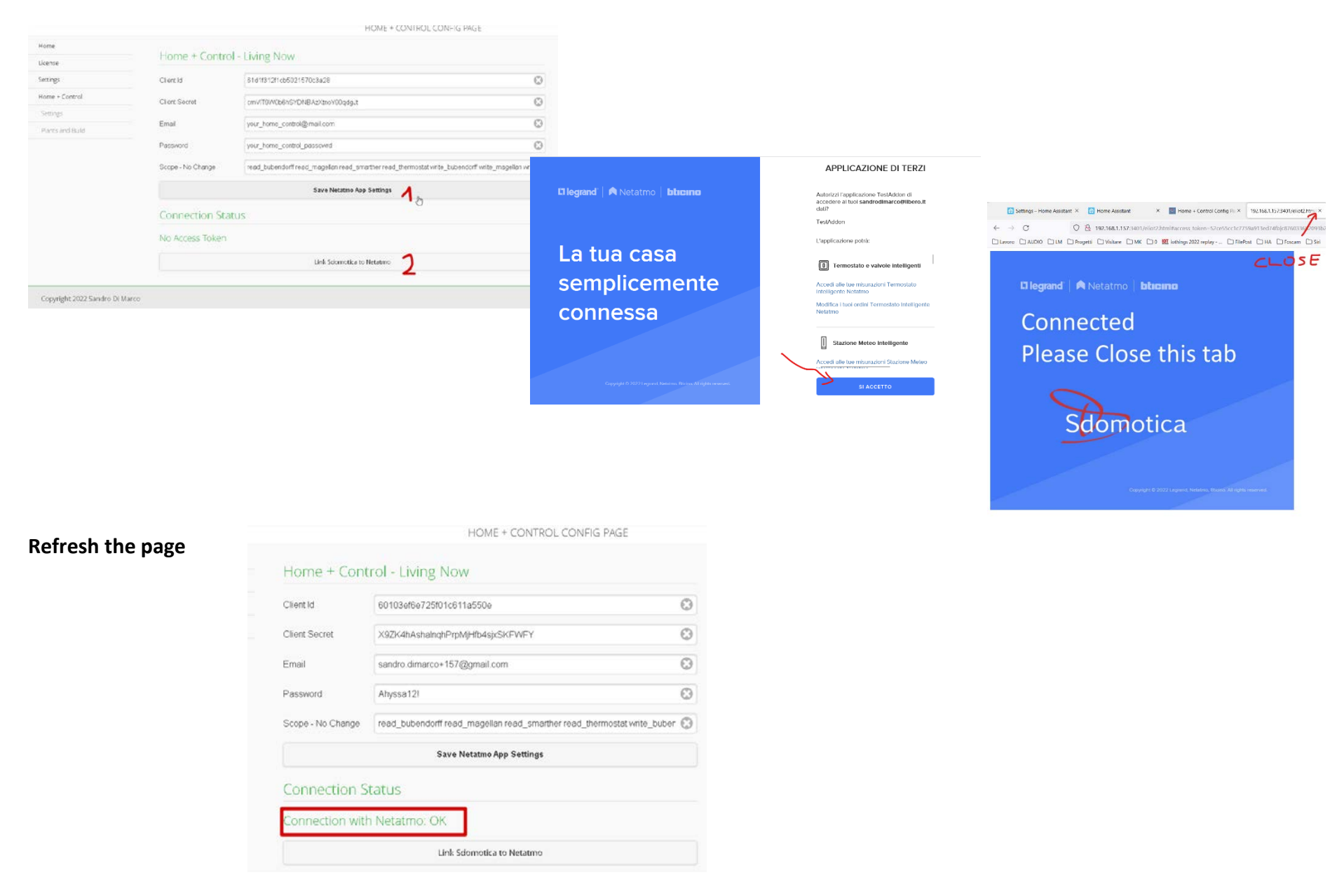

### Check the connection with your data

Now you can see all your Living Systems / Homes

|                            |                  | HOME + CONT                | FROL INFO           |                 |                |          |          |
|----------------------------|------------------|----------------------------|---------------------|-----------------|----------------|----------|----------|
| Home                       |                  |                            |                     |                 |                |          |          |
| License                    | Home + Control F | Homes Info                 |                     |                 |                |          |          |
| Settings                   |                  | Load User's Plants         |                     |                 |                |          |          |
| Home + Control             |                  |                            |                     |                 |                |          |          |
| Settings                   |                  |                            |                     |                 | HOME + CONTRO  | L INFO   |          |
| Plants and Build           |                  | Home                       |                     |                 |                |          |          |
|                            |                  | License                    | Home + C            | ontrol Homes    | Info           |          |          |
|                            |                  | Settings                   |                     | l and llear's P | lante          |          |          |
|                            |                  | Home + Control             |                     | Load Oser's P   |                | <b>.</b> |          |
|                            |                  | Settings                   | Chicago             | ID              | Home Assistant | OpenHab  | Topology |
|                            |                  | Plants and Build           | CIIIASSU            | 5CD510520010    | Build          | Build    | Show     |
|                            |                  |                            | Casa Sardegna Sotto | 6075c35c4d4     | Build          | Build    | Show     |
| Copyright 2022 Sandro Di M | larco            |                            |                     |                 |                |          |          |
|                            |                  |                            |                     |                 |                |          |          |
|                            |                  |                            |                     |                 |                |          |          |
|                            |                  |                            |                     |                 |                |          |          |
|                            |                  |                            |                     |                 |                |          |          |
|                            |                  | Copyright 2022 Sandro Di M | larco               |                 |                |          |          |

# Sdomotica Living Now Smart – Smarther2 – Netatmo 2022

|                  |                       |             | LIVING NOW I   | NFO               |
|------------------|-----------------------|-------------|----------------|-------------------|
| Home             |                       |             |                |                   |
| License          | Living Now            | Info        |                |                   |
| Upgrade          |                       | Load Us     | er's Plants    |                   |
| Mqtt Settings    | Black                 |             | Here Assisted  | Onesellet Teneder |
| Smarther         | Plant                 |             | Home Assistant | OpenHab Topology  |
| Living Now       | Chiasso Living Now    | 0000000566  | Build          | Build Show        |
| Settings         | Casa DANIELA sardegna | 000000005ec | Build          | Build Show        |
| Plants and Build |                       |             | Build          | Build Show        |
|                  |                       |             |                |                   |

|                             |             | LIVING NO                                                                                                    | W INFO    |           |
|-----------------------------|-------------|----------------------------------------------------------------------------------------------------|-----------|-----------|
| _iving Now Ir               | nfo         |                                                                                                    |           |           |
|                             | Load User's | s Plants                                                                                                    |           |           |
| Plant                       | ID          | Home Assistant                                                                                                    | OpenHab   | Topolog   |
| Chiasso Living Now          | 00000005ct  | Build                                                                                                    | Build     | Show      |
| Casa DANIELA sardegna       | 00000005ec  | Build                                                                                                    | Build     | Show      |
| Devices - Chiasso I         | iving Now   |                                                                                                    |           |           |
| Name                        | ID          |                                                                                                    | Device Ty | ре        |
| Comando wireless entra esci | 00000047    |                                                                                                    | NLT rer   | note      |
| Salone                      | 5cb31632c   | and the second second second second second second second second second second second second second second second                                                                                                    | AMB dir   | iing_room |
| Forno                       | 00000047    |                                                                                                    | NLP plu   | g         |
| Luce 2 vera                 | 00000047    |                                                                                                    | NLL ligi  | nt        |
| Seconda Tapparella          | 00000047    |                                                                                                    | NLLV aut  | omation   |
| Piantana                    | 00000047    |                                                                                                    | NLL ligh  | nt        |
| ngresso                     | 5cb31632c   | -                                                                                                    | AMB lob   | by        |
| Luce 1 vera                 | 00000047    |                                                                                                    | NLL ligt  | nt        |
| Fapparella Living Now       | 00000047    |                                                                                                    | NLLV aut  | omation   |
| aretti Ingresso             | 00000047    |                                                                                                    | NLL ligt  | nt        |
| uce corridoio               | 00000047    | and the second second se | NLL ligt  | nt        |
| lomekit Veri                | 5cb31632c   |                                                                                                    | AMB cus   | stom      |
| Electrical cabinet          | 5cb31632c   |                                                                                                    | AMB out   | :door     |
| Sconosciuto 1               | 00000047    |                                                                                                    | NI PC en  | eravmeter |

Copyright 2019 Sandro Di Marco

~

### Home Assistant Package

Now you can build the package yaml for Home Assistant

|                         |                     |                | LIVING N           | OW INFO                          |
|-------------------------|---------------------|----------------|--------------------|----------------------------------|
| lome                    |                     |                |                    |                                  |
| icense                  | Living Nov          | v Info 💦 🎽     | $\mathbf{i}$       |                                  |
| Ipgrade                 |                     |                | ad licer's Plants  |                                  |
| lqtt Settings           |                     |                |                    |                                  |
| marther                 | Plant               | ID             | Home Assist        | ant OpenHab Topology             |
| iving Now               | Chiasso Living Now  | 00000005cb     | Build              | Build Show                       |
| Settings                | Casa DANIELA sardeg | na 000000005ec |                    |                                  |
| Plants and Build        |                     |                | Build              | Build Show                       |
|                         |                     |                | Living No          | w Info                           |
|                         |                     |                |                    | Loa                              |
|                         |                     |                | Plant              | Builded Living Now plant package |
|                         |                     |                | Chiasso Living Now |                                  |
| Copyright 2019 Sandro E | Di Marco            |                |                    | ОК                               |
|                         |                     |                | Casa DANIELA sarde | gna uuuuuuuuusecoaaraaea         |

#### Check the configuration before restart

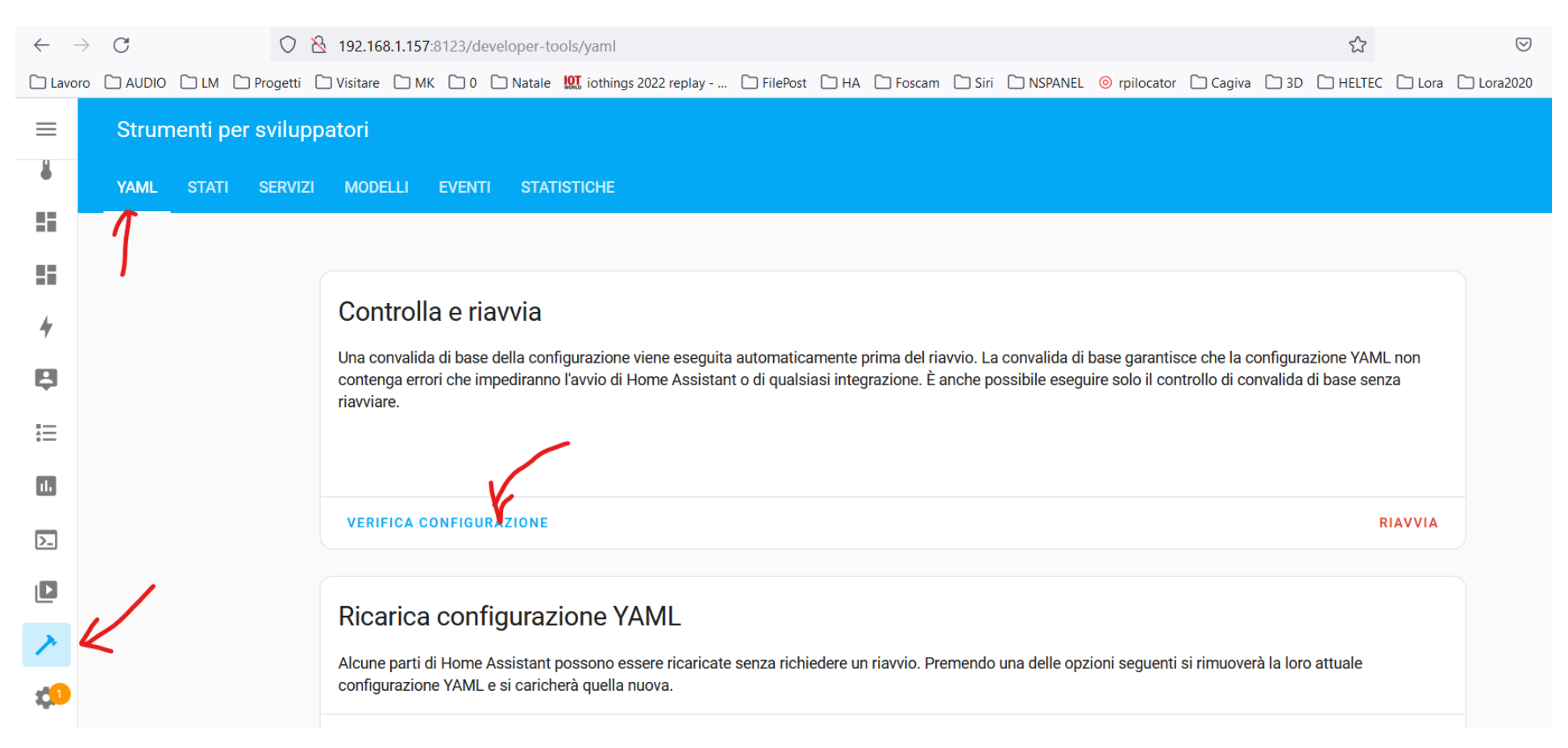

If OK please restart, otherwise check the errors. Don't restart without FIX the ERRORS some errors are relating climate and cover, check next page to solve

Restart your Home Assistant